## 1) 교내 Wi-Fi(와이파이) 사용방법[아이폰]

- Wi-Fi 목록에서 [swwu-user] 선택합니다.
- 사용자이름, 암호는 [차세대학사행정시스템] 로그인정보로 입력 후 [연결]을 선택합니다.
- 인증서 안내화면에서 [신뢰]를 선택합니다.
- Wi-Fi 연결완료 후 사용하시면 됩니다.

| ✓ 설정                            | Wi-Fi                                    | 편집            |                | 'swwu-user'의 암호 입릭 |            | 취소                         | 인증서                                            | <b>4</b> 신뢰 | <b>〈</b> 설정            | Wi-Fi                                     | 편집                           |
|---------------------------------|------------------------------------------|---------------|----------------|--------------------|------------|----------------------------|------------------------------------------------|-------------|------------------------|-------------------------------------------|------------------------------|
| Wi-Fi                           |                                          |               | <sup>≜</sup> 2 | 암호 입력              | <u> 연결</u> |                            |                                                |             | Wi-Fi                  |                                           |                              |
| 네트워크                            |                                          |               | 사용자 이름         | 2024999001         |            |                            |                                                |             | ✓ swwu-us              | er <b>6</b>                               | 🔒 🗢 i                        |
| swwu-user                       | <b>a</b>                                 | <b>?</b> (j)  | 암호             | •••••              |            | <mark>신</mark><br>사용 만료 20 | <mark>뢰하지 않음</mark><br>038. 2. 22. 오전 11:36:10 |             | 네트워크                   |                                           |                              |
| 기타                              |                                          |               |                |                    |            | 기타 세부사항                    |                                                | >           | 기타                     |                                           |                              |
|                                 |                                          |               |                |                    |            |                            |                                                |             |                        |                                           |                              |
|                                 |                                          |               |                |                    |            |                            |                                                |             | _                      |                                           |                              |
|                                 |                                          |               |                |                    |            |                            |                                                |             |                        |                                           |                              |
|                                 |                                          |               |                |                    |            |                            |                                                |             |                        |                                           |                              |
|                                 |                                          |               |                |                    |            |                            |                                                |             |                        |                                           |                              |
| 네트워크 연결 요청                      |                                          | 알림 >          |                |                    |            |                            |                                                |             | 네트워크 연결                | 요청                                        | 알림 >                         |
| 알고 있는 네트워크에 7<br>네트워크가 없다면, 사용  | 자동으로 연결됩니다. 사용 가능한<br>용할 수 있는 네트워크를 알려줍니 | ' 알고 있는<br>다. |                |                    |            |                            |                                                |             | 알고 있는 네트워<br>네트워크가 없다! | 크에 자동으로 연결됩니다<br>ქ, 사용할 수 있는 네트워:         | ·. 사용 가능한 알고 있는<br>크를 알려줍니다. |
| 핫스팟 자동 연결                       | 연결                                       | 요청 >          |                |                    |            |                            |                                                |             | 핫스팟 자동 연               | <u>2</u>                                  | 연결 요청 >                      |
| 사용 가능한 Wi-Fi 네트<br>개인용 핫스팟을 찾으로 | 트워크가 없을 때 이 기기가 자동으<br>- 이동합니다.          | 2로 근처         |                |                    | •          |                            |                                                | •           | 사용 가능한 Wi-<br>개인용 핫스팟을 | ii 네트워크가 없을 때 이<br>찾 <del>도록 이용됩니다.</del> | 기기가 자동으로 근처                  |

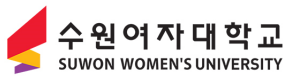

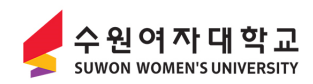

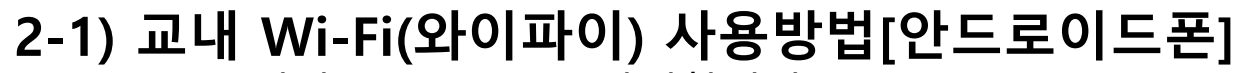

- Wi-Fi 목록에서 [swwu-user] 선택합니다.

[다음페이지 계속]

< Wi-Fi

사용 중

혀져 네트워크

사용 가능한 네트워크

+ 네트워크 추가

111

🗟 swwu-user 🚺

 $\bigcirc$ 

<

(m) :

\*

- 아래쪽에 EAP 방식, 2단계 인증 항목이 없는경우 [더보기]를 선택합니다.

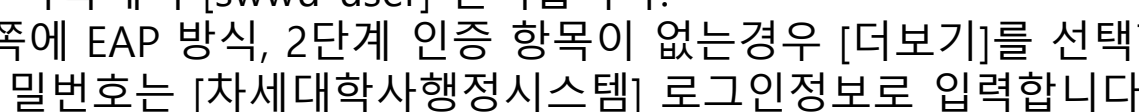

- ID, 비밀번호는 [차세대학사행정시스템] 로그인정보로 입력합니다.

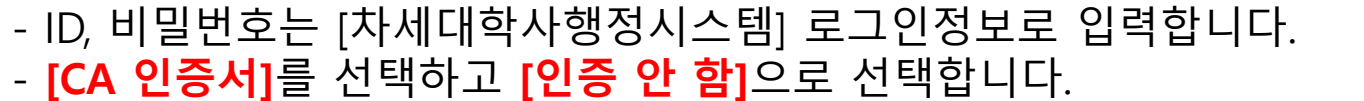

< swwu-user

비밀번호를 입력하세요

ID

비일번호

CA 인증서

인승서 선택

자동으로 다시 연결

더보기

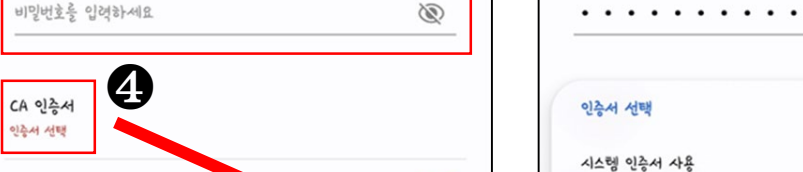

8

< swwu-user

TD

비일번호

자동으로 다시 연결

EAP 방식 PEAP

노단계 인증

Q

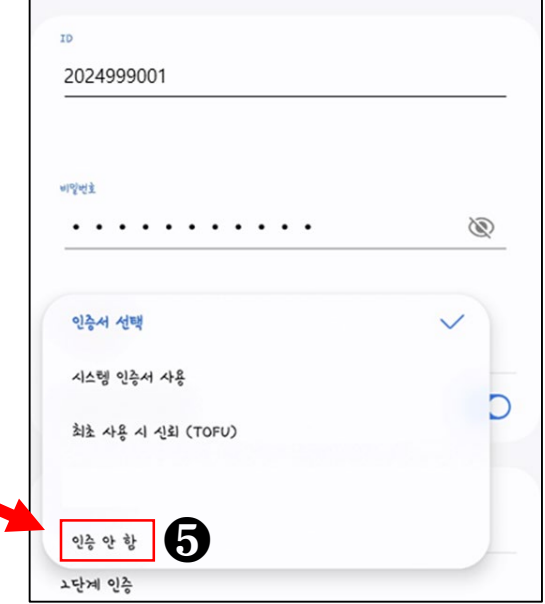

< swwu-user

## 2-2) 교내 Wi-Fi(와이파이) 사용방법[안드로이드폰]

- [EAP 방식]을 선택하고 [TTLS]를 선택합니다. 설정완료 후 [연결]을 클릭합니다.(CA인증서, EAP방식만 안내와 같이 설정하시면 됩니다.)
- Wi-Fi 연결완료 후 사용하시면 됩니다.

| 자동으로 다시 연결          | IP 설정<br>DHCP         | < Wi-Fi                    | (2) : |
|---------------------|-----------------------|----------------------------|-------|
| EAP 방식<br>TTLS PEAP | 프 <b>혹시</b><br>생거 약 함 | 사용 중                       | * 💽   |
| 고단계 인증<br>PAP       | 데이러 제한 설정             | સંગ બંદલેવ<br>જે swwu-user | \$    |
|                     | 자동 강치<br>             | 사용 가능한 네트워크                |       |
| IP 성정<br>DHCP       | 3 લપ્ટ                | ┿ 네르워크 추가                  |       |
|                     |                       |                            |       |

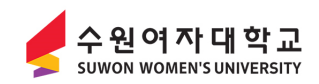

## 3) 교내 Wi-Fi(와이파이) 사용방법[노트북]

- 작업표시줄(노트북화면의 오른쪽아래)에서 네트워크 아이콘 🚳 을 선택합니다.

- Wi-Fi 아이콘을 선택합니다.
- Wi-Fi 목록에서 [swwu-user] 선택하고 [연결]을 선택합니다.
- 사용자이름, 암호는 [차세대학사행정시스템] 로그인정보로 입력 후 [확인]을 선택합니다.
- 안내문구 확인 후 [연결]을 선택합니다.
- Wi-Fi 연결완료 후 사용하시면 됩니다.

| <ul> <li>▲ 가 한 ☎ <sup>오후 12:44</sup></li> </ul>                       | ← Wi-Fi                                                           | ← Wi-Fi                                                                                                    |
|-----------------------------------------------------------------------|-------------------------------------------------------------------|----------------------------------------------------------------------------------------------------|
| 2                                                                     | <ul> <li>swwu-user<br/>보안</li> <li>자동으로 연결</li> <li>연결</li> </ul> | <ul> <li>swwu-user<br/>연결하는 중</li> <li>계속 연결하시겠습니까?</li> <li>이 위치에서 swwu-user을(를) 찾으려는 경</li> <li>우 계속 연결하세요. 그렇지 않으면 이름이</li> <li>동일한 다른 네트워크일 수 있습니다.</li> <li>인증서 정보 표시</li> </ul> |
| ♪         ☆         ☆ >           배터리 절약 모드         야간 모드         접근성 | ← Wi-Fi                                                           | 연결         취소                                                                                                    |
|                                                                       | swwu-user<br>보안<br>사용자 이름과 암호 입력                                  | ← Wi-Fi<br>swwu-user                                                                                                    |
|                                                                       |                                                                   | <sup>▶</sup> 연결됨, 보안<br>연결 끊기                                                                                                    |

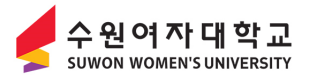